## AMVT0024 - aggiornamento software:

- 1) Scaricare, decomprimere e copiare il file di aggiornamento in un dispositivo USB. L'unità non deve contenere altri file. Link per il download: <u>https://www.aaamaze.com/wp-content/uploads/2023/05/GX6702S5 HW12.0.RC15.6.1D AAA V2.4.2.47.zip</u>
- 2) Accendere il decoder.
- 3) Inserire l'unità USB nel decoder.
- 4) Premere MENU sul telecomando.

5) Menu→System→Software Update→USB Upgrade→Upgrade Type: USB Upgrade / Section: All /File Path: selezionare il file→Start: Press OK→100% upgrade (non spegnere o scollegare il dispositivo durante l'aggiornamento).

Al termine della procedura l'unità si riavvia automaticamente.

Step per aggiornamento:

## 1. Menu→System-→Software Upgrade

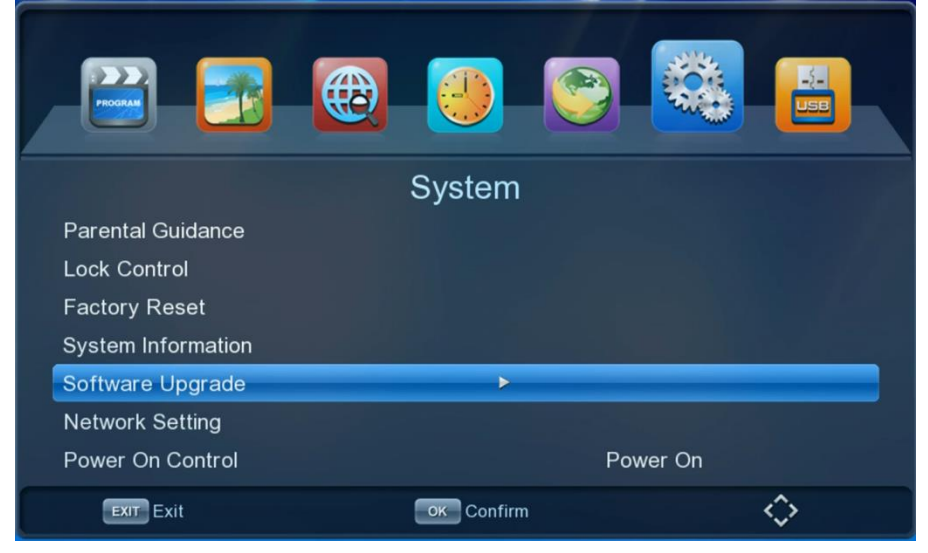

2, USB Upgrade

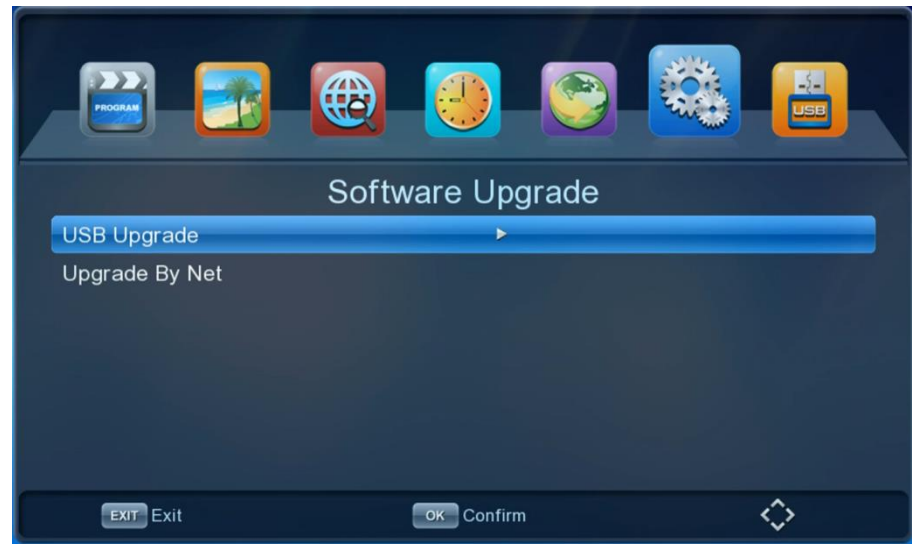

 Upgrade Type: USB Upgrade Section: All File Path: Selezionare il file

| POCAL            |                                  |             |  |  |
|------------------|----------------------------------|-------------|--|--|
| Software Upgrade |                                  |             |  |  |
| Upgrade Type     | Us                               | USB Upgrade |  |  |
| Section          |                                  | All         |  |  |
| File Path        | /mnt/usb01/GX6701_HW11.0.RC1.1.1 |             |  |  |
| Start            |                                  | Press OK    |  |  |
|                  |                                  |             |  |  |
| EXIT Exit        | ок Confirm                       | $\diamond$  |  |  |

4, Start: Press OK

100% upgrade (non spegnere o scollegare l'unità durante l'aggiornamento). Il decoder si riavvia automaticamente al termine della procedura. Aggiornamento terminato.

|                                              | <b>@</b>  |                   |               |
|----------------------------------------------|-----------|-------------------|---------------|
| Software Upgrade                             |           |                   |               |
| Upgrade Type                                 |           | USB Upgrade       |               |
| Section                                      |           | All               |               |
| File Path                                    | /mi       | nt/usb01/GX6701_H | W11.0.RC1.1.1 |
| Start                                        |           | Press C           | K             |
| Progress ——————————————————————————————————— |           |                   |               |
| EXIT Exit                                    | OK Confin | m                 | $\diamond$    |